1. 自宅など広島大学外から CiNii Articles (<u>http://ci.nii.ac.jp/</u>) ヘアクセスすると下のような画面が表示 されます。右上の「ログイン」をクリックします。

| CiNii                             | 日本の論文をさがす 大学図書館の本をさが | ţ                                    |                       |               | 新規登録 |  |  |
|-----------------------------------|----------------------|--------------------------------------|-----------------------|---------------|------|--|--|
|                                   |                      | CINIi Booksでの所属機関優先表示や文献管理ソフトへの出力等の機 |                       |               |      |  |  |
| <b>Cini</b> 日本の論文をさがす<br>Articles |                      |                                      |                       |               |      |  |  |
|                                   | 論文検索                 | 著者検索                                 | 全文検索 (beta)           | 大学図書館の本をさがす。  | 2    |  |  |
|                                   |                      |                                      |                       |               |      |  |  |
|                                   | ▼ 詳細検索               |                                      |                       |               |      |  |  |
|                                   | 論文名                  |                                      |                       | and/and to be |      |  |  |
|                                   | 者有名                  | 著者所碼                                 |                       | †川汀初名         |      |  |  |
|                                   | 上版者                  | <sup>12</sup><br>参考文献                | ¥                     |               |      |  |  |
|                                   | ∎<br>● すべて           | O CINIIに本文あり (                       | 」<br>CINIIに本文あり、または連携 | サービスへのリンクあり   |      |  |  |
|                                   |                      |                                      | 検索                    |               |      |  |  |
|                                   |                      | <u>CiNii本文</u>                       | 1.収録刊行物ディレクトリ         |               |      |  |  |

2. ログイン画面が表示されますので「所属機関の学内認証システムでログインする方」の方からログインを行います。

「ログイン」ボタン左側にあります赤い下矢印アイコンから「所属機関」の「広島大学」を選択し、 「ログイン」ボタンをクリックします。

※「ブラウザ起動中は自動ログイン」にチェックをつけておけば再度のログイン認証を行わなくて済む ので便利です。

| <b>СごNご</b> 国立情報<br>論文情報 | 学研究所<br>ナビグータ[サイニィ]                                                                                                    | <u>お知らせ(News) ヘルプ(Help)</u> |
|--------------------------|----------------------------------------------------------------------------------------------------|-----------------------------|
| ログイン (Login)             |                                                                                                    |                             |
|                          | CiNiiユーザIDをお特ちの方<br>(For users who have a CiNii User ID)<br>ID<br>Password<br>ログイン (Login)<br>パスワードを忘れた方 (Forgot your Password?)<br>CiNiiユーザIDを忘れた方 (Forgot your CiNi User ID?)                                                                                                    |                             |
|                          | 所属機関の学内認証システムでログインする方 ● GakuNin<br>(Institutional Login for institutions in Japan.)                                                                                                    |                             |
|                          | 上記リストに所属機関が表示されない方はこちらから所属機関を選<br>扱してください。<br>Users who belongs to institution which is not displayed the<br>list above, plese choose your institution from here.<br><u>GakuNin</u><br>Users who belongs to institution outside Japan, please<br>choose your institution's location.<br>(海外機関所属で、機関の学内認証システムでログインする方は下<br>から地域を選択してください。)<br><u>UK Federation</u> |                             |

3. 広大 ID(学生番号や職員番号)とパスワードを入力する画面になりますので入力して「Login」ボタン を押します。

| 広島大学<br>HIROSHIMA UNIVERSITY                                                                                                    |                                                                                      |  |  |  |  |  |  |
|----------------------------------------------------------------------------------------------------|--------------------------------------------------------------------------------------|--|--|--|--|--|--|
| 広島大学 学術認証フェデレーション ログイン<br>Hiroshima University GakuNin Login<br>以下のサイトがあなたに認証を求めています.そして認証組織として "広島大学" が選択されました.<br>The web site below has asked you to log in, and "Hiroshima University" has been selected as<br>your home institution. |                                                                                      |  |  |  |  |  |  |
| このサービスを利用するには,広大IDとそのパスワードによる認証が必要です.<br>You need to provide your HIRODAI ID and its password to use this service.<br>広大ID / HIRODAI ID  、 Show or Hide the Software Keyboard                                                             |                                                                                      |  |  |  |  |  |  |
| パスワード / Password                                                                                                    | > 広大IDとは何ですか?<br>> What is HIRODAI ID?<br>> パスワードを忘れましたか?<br>> Forgot your password? |  |  |  |  |  |  |
| Login                                                                                                    | > お手伝いが必要ですか?<br>> Need Help?                                                        |  |  |  |  |  |  |
| sdauth.sciencedirect.com<br>SP Logo is not available<br>SP Description is not available                                                                                                    | > シングルサインオン認証について<br>> About Single Sign-On (SSO)                                    |  |  |  |  |  |  |

4. CiNii トップページに移動します。

表示されました画面の右上に「広島大学様 定額」という表示がありましたらログイン成功です。

| CiNii 💷                                             | の論文をさがす 大学図書館の本をされた。 | がす                             |             |      | 🝘 広島大学 様 定額   | 没定 ログアウト I | English |  |  |
|-----------------------------------------------------|----------------------|--------------------------------|-------------|------|---------------|------------|---------|--|--|
| CINii Booksでの所属機関優先表示パインMARTHをプリーマンの出力等の機能を追加(4月2日) |                      |                                |             |      |               |            |         |  |  |
|                                                     |                      |                                |             |      |               |            |         |  |  |
| <b>Cini</b><br>日本の論文をさがす<br>Articles                |                      |                                |             |      |               |            |         |  |  |
|                                                     | 論文検索                 | 著者検索                           | 全文検索 (beta) | 2    | 大学図書館の本をさがす » |            |         |  |  |
|                                                     |                      |                                |             |      |               |            |         |  |  |
|                                                     | ▼詳細検索                |                                |             |      |               |            |         |  |  |
|                                                     | 論文名                  |                                |             |      |               |            |         |  |  |
|                                                     | 著者名                  | 著者所属                           |             | 刊行物名 |               |            |         |  |  |
|                                                     | 155N                 |                                |             | 山晒在  |               |            |         |  |  |
|                                                     |                      | ※ う X #A<br>て () CiNiiに 木 文 あい |             | 山城牛  |               |            |         |  |  |
|                                                     |                      |                                | 検索          |      | , crea        |            |         |  |  |
| CINI本文収録刊行物ディレクトリ                                   |                      |                                |             |      |               |            |         |  |  |